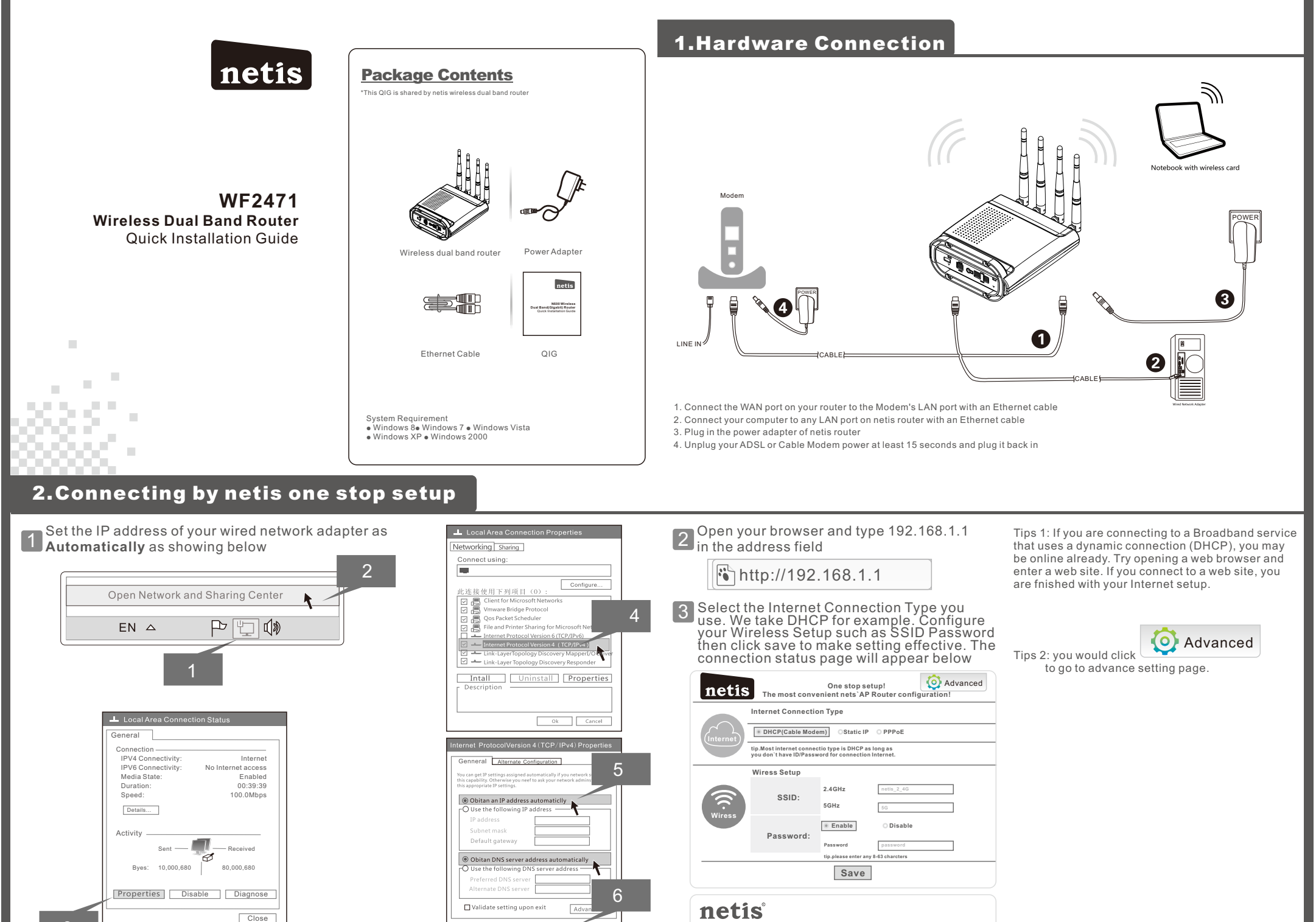

connection sucessfully. you had been online!

(Turn over)

Q How do I restore my Router's con guration to its factory default settings?

A With the Router powered on, press and hold the Default button on the rear panel for 8 to 10 seconds using a pin before releasing it.

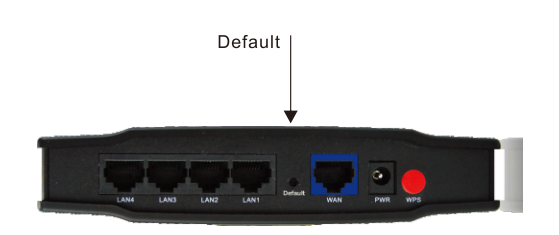

## What can I do if I cannot access the Internet?

1) Check to see if all the connectors are connected well, including the telephone line (for your modem), Ethernet cables and power adapter.

2) Check to see if you can access the Router's web manage- ment page. If you can, please follow the following steps to solve the problem. If you can't, please refer to **Appendix 1**. 3) Make sure that you are connected to the netis Router with the computer that was originally connected to your modem, then log on to the web-based management page and browse to 'Network > MAC Clone', click' Clone MAC Address' and then click 'Save'. Reboot the Router

| MAC Clone                                                                     |                                       |
|-------------------------------------------------------------------------------|---------------------------------------|
| Do not set the same MAC address as the wirless network card at the WISP mode. |                                       |
| WAN MAC Address 78 2b cb ea 9c 2b                                             | Restore Factory MAC Clone MAC address |
|                                                                               | Save                                  |

## FCC Statement

This equipment has been tested and found to comply with the limits for a Class B digital device, pursuant to part 15 of the FCC Rules. These limits are designed to provide reasonable protection against harmful interference in a residential installation. This equipment generates, uses and can radiate radio frequency energy and, if not installed and used in accordance with the instructions, may cause harmful interference to radio comunications. However, there is no guarantee that interference will not occur in a particular installation. If this equipment does cause harmful interference to radio or television reception, which can be determined by turning the equipment of and on, the user is encouraged to try to correct the interference by one or more of the following measures:

-Reorient or relocate the receiving antenna.

—Increase the separation between the equipment and receiver. —Connect the equipment into an outlet on a circuit different from that to which the receiver is connected.

—Consult the dealer or an experienced radio/TV technician for help. Radiation Exposure Statement This device compiles with FCC radiation exposure limits set forth for an uncontrolled environment and it also complies with Part 15 of the FCC RF Rules. This transmitter must not be colocated or operating in conjunction with any other antenna or transmitter. This equipment should be installed and operated with a minimum distance of 20 centimeters between the radiator and your body. This equipment complies with Part 15 of the FCC Rules. Operation is subject

to the following two conditions: (1) This device may not cause harmful interference, and

(2) This device must accept any interference received, including interference that may cause undesired operation.

## Caution!

The manufacturer is not responsible for any radio or TV interference caused by unauthorized modifications to this equipment. Such modifications could void the user authority to operate the equipment. Operations in 5150-5250MHz band is for indoor use only..

## USA/Canada Technical Support:

Phone ( toll free in USA & Canada ): 1-866-71-network or 1-866-716-3896 Email: usa\_support@netis-systems.com for North America only

netis SYSTEMS CO.,LTD. Http://www.netis-systems.com

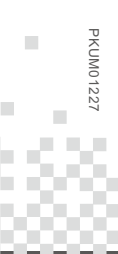